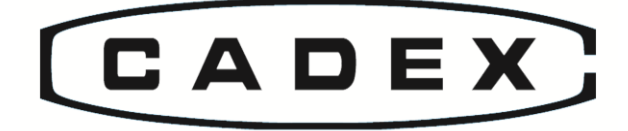

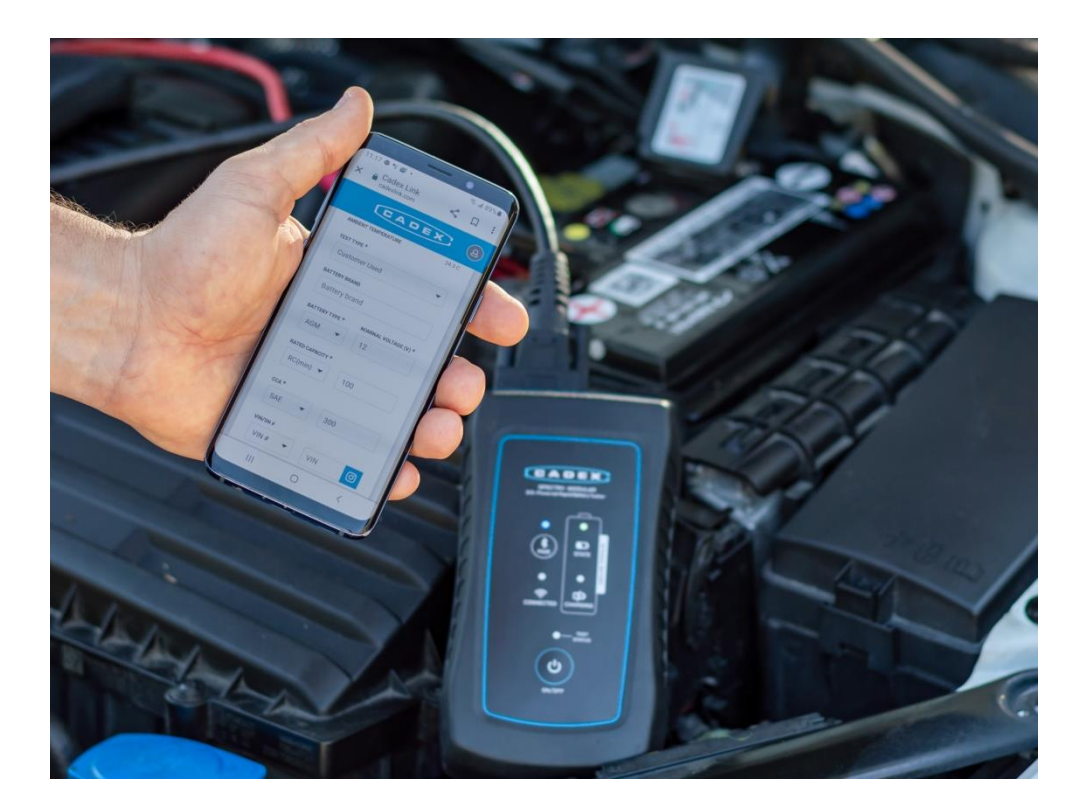

### Spectro Modular User Manual

EIS-Powered Rapid Battery Tester Model 11-500-0201-00

Cadex Electronics Inc. 22000 Fraserwood Way Richmond, British Columbia V6W 1J6 Canada Phone: 604-231-7777 www.cadex.com

### Trademark

"Cadex<sup>M</sup>", and "Spectro *Modular*<sup>M</sup>" are trademarks or registered trademarks and are the sole and exclusive property of Cadex Electronics, Inc. ("Cadex"). All other trademarks mentioned herein are the property of their respective owners.

### Copyright

Copyright © 2023 By Cadex Electronics Inc. published in Canada. Part Number: 89-207-5148-00 Rev 2. All rights reserved. The information contained in these materials is proprietary and confidential to Cadex and is provided for the sole use of the individual or entity to whom it is addressed and therefore these materials must be kept in the strictest confidence. No part of this publication nor the software and/or firmware controlling Cadex's products) may be reproduced, transmitted, transcribed, stored in a retrieval system, or translated into any language or computer language in any form or means without the express written permission of Cadex.

### **Revision Rights**

Cadex reserves the right to revise this publication without notice. Please contact Cadex (<u>service@cadex.com</u>) to suggest corrections.

### Disclaimer

While every effort is made to ensure accuracy of this document at the time of publishing, Information in this document may be subject to change without notice. Cadex makes no warranties, either express or implied, as to the merchantability or fitness for a particular purpose of the Spectro *Modular* product and its associated equipment, software, and documentation. Cadex reserves the right to make changes without notice at any time, to any products described herein to improve reliability, function, performance, or design.

Protected by US Patent No. 6,778,913 and 7,072,871.

In no event will Cadex or its officers or employees be responsible for any consequential, incidental, or indirect damages (including damages for loss of business profits, business interruption, and the like) arising out of the use or inability to use the Spectro *Modular* and/or its documentation.

### Warranty and Service

Cadex Electronics Inc. warrants the Spectro *Modular* and its internal battery against defective materials and workmanship for two years from the original purchase date. Cables, clamps, and accessories are warranted against defective materials and workmanship for ninety days from the original purchase date.

The warranty does not cover:

- Damage caused by abuse, negligence, accident, or improper installation.
- Damage caused by improper use of Spectro *Modular* and its accessories.
- Damage caused by an attempted repair not authorized by Cadex Electronics Inc.

- Changes or modifications to the equipment not expressively approved in writing by Cadex in writing
- Cosmetic damage caused by normal wear and tear.
- Damage from external causes such as leakage spills, power fluctuations or failure.
- Equipment received without the appropriate model number, serial number, or safety markings.
- Damage caused in transit due to improper packaging.
- Equipment used for rental purposes

Before sending a unit for service, contact Cadex Technical Support at:

<u>service@cadex.com</u> (Canada) 1-604-231-7777 (USA Toll Free) 800-565-5228 (Europe) +49 (0) 911 240 332-0

### Warranty Service

- If the equipment qualifies for warranty service, a Cadex representative will provide a Return Materials Authorization form (RMA) or number and the location of the nearest service center.
- Ship the equipment to the service center with freight, insurance, customs and duties prepaid. The RMA form must be included to obtain warranty service.
- Ensure that the equipment is properly packaged before shipping, preferably in the original Cadex boxes.
- Equipment returned from warranty service will be shipped with freight prepaid by Cadex.

### Non-Warranty Service

If the equipment is not covered by warranty, a Cadex representative will provide the contact information for the nearest service center. Contact the service center directly to arrange to send the product in for service. An RMA form or number will be provided only if the product is returning to the Cadex Head Office.

- Ship the equipment to the service center with freight, insurance, customs and duties prepaid.
- Ensure that the equipment is properly packaged before shipping.

**Note:** Cadex and Cadex authorized service centers require a Purchase Order or written authorization to proceed with Non-warranty service repairs.

### Disposal

Dispose of the equipment according to local jurisdiction requirements. For assistance in determining proper disposal practices, contact Cadex Technical Support: <u>service@cadex.com</u>.

### Table of Contents

| 1 Safety Information                    | 9        |
|-----------------------------------------|----------|
| Use of Spectro Modular                  | 9        |
| Modification of Equipment               | 9        |
| Disposal of Waste WEEE                  | 9        |
| RoHS Compliance                         | 9        |
| Explosion Hazard                        | 9        |
| Warning & Caution Labels                | 10       |
| Electrical Safety                       | 10       |
| Electromagnetic Safety                  | 10       |
| Equipment Safety                        | 11       |
| Operational Safety                      | 11       |
| 2 About Spectro Modular                 |          |
| User Responsibility                     | 12       |
| System Requirements                     | 12       |
| Glossary of Terms and Symbols           |          |
| 3 Introduction                          | 14       |
| Overview                                | 14       |
| Intended Use                            | 14       |
| Features                                |          |
| Power Supply                            |          |
| EIS-Powered Rapid Battery Tester        |          |
| Front Label & LEDs                      | 16       |
| 4 Setup & Operation                     |          |
| Setup Spectro <i>Modular</i>            | 17       |
| Hardware                                | 17       |
| Power on and off                        | 17       |
| Software & Host                         | 18       |
| Workflow                                | 18       |
| Connecting Spectro Modular              | 18       |
| Bluetooth Pairing                       | 10       |
| Dreparation for the Test                |          |
| Treparation for the fest                | 21       |
|                                         | 21       |
| Clean Battery Terminals                 | 21       |
| Note the Battery Specification          | 21 21 21 |
| Pottory Somico                          |          |
|                                         | 22       |
| Configure Service                       | 22       |
|                                         | 23       |
| Managing Battery Test Results           | 25       |
| Print Battery Service Results           | 25       |
| Completed Services Report               | 26       |
| Spectro Advanced Set up                 | 26       |
| Display Settings                        | 26       |
| Connect Spectro <i>Modular</i> to Wi-Fi | 28       |
| Install Cadex Link for offline use      | 29       |
| Create a Cadex Cloud Account            | 29       |

| Set Cadex Cloud as Homepage           | 31 |
|---------------------------------------|----|
| Sleep Mode and Wake-up                | 32 |
| Maintenance                           | 33 |
| Equipment Maintenance & Cleaning      | 33 |
| Equipment Storage                     | 33 |
| Charging the Internal Battery         | 33 |
| Replacement                           | 34 |
| Troubleshooting                       | 34 |
| 5 Regulatory Information & references |    |
| Technical Specifications              | 35 |
| Regulatory Declaration                | 36 |

### Safety Information

### Use of Spectro Modular

Cadex Spectro *Modular* EIS-Powered Rapid Battery Tester is designed with adequate safeguards to protect user from shock and other hazards when used as specified within this manual. However, if the equipment is used in a manner not specified in this manual, the protection provided may be impaired. Please read this manual and product labeling before use.

### Modification of Equipment

CE, UKCA, ETL, FCC and other approvals apply to Cadex Spectro *Modular* EIS-Powered Rapid Battery Tester in its factoryauthorized configuration. Changes or modification to the equipment not expressly approved by Cadex will void regulatory safety approvals and void user's authority to operate the equipment.

### **Disposal of Waste WEEE**

This symbol on the product and package indicates that this product must not be disposed of with unsorted municipal waste. Instead, it is the user's responsibility to dispose of WEEE by handing it over to a designated collection point for the disposal. The separate collection and recycling of waste equipment will help conserve natural resources and ensure that it is disposed of in a manner that protects human health and the environment. For more information about where you can drop off your waste equipment for disposal, please contact your local municipal office, waste disposal service or wherever you purchased the product.

### **RoHS** Compliance

The Spectro *Modular* EIS-Powered Rapid Battery Tester complies with the European Union's Directive 2022/95/EC, Restrictions of Hazardous Substances (RoHS).

### **Explosion Hazard**

Batteries can burst if treated improperly. Follow these precautions at all times.

- Do not short the positive and negative battery terminals together.
- Do not exceed the battery manufacturer's recommended charge current and voltage limits for batteries

### Warning & Caution Labels

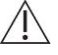

Warning and caution indications in this Spectro *Modular* User Manual are marked with the symbol at the left.

- Warnings indicate required actions to prevent serious injury to a user
- Cautions indicate required actions to prevent serious damage to the equipment.

### **Electrical Safety**

Warnings:

- The safety, reliability, and performance of Spectro *Modular* can be assured only if the electrical installation of the facility where it is configured meets the appropriate regulatory requirements.
- To avoid the risk of electric shock, Spectro *Modular* must only be connected with the provided power supply.

### **Electromagnetic Safety**

/ Cautions:

- Spectro *Modular* complies with EN 61326-1 for EMC when properly configured with supplied components, including the power supply. Failure to use the supplied components may lead to increased electromagnetic emissions or decreased electromagnetic immunity.
- Portable radio frequency (RF) communications equipment can cause Spectro *Modular* performance degradation and, as such, should be used with other system with appropriate distance.

### Warnings:

• Due to Radio Frequency exposure limit, the distance from the Spectro *Modular* to a user (human body) needs to be at least 20 cm (7.87 inches) during operation.

Note: This equipment has been tested and found to comply with the limits for a Class B digital device, pursuant to part 15 of the FCC Rules. These limits are designed to provide reasonable protection against harmful interference in a residential installation. This equipment generates, uses and can radiate radio frequency energy and, if not installed and used in accordance with the instructions, may cause harmful interference to radio communications. However, there is no guarantee that interference will not occur in a particular installation. If this equipment does cause harmful interference to radio or television reception, which can be determined by turning the equipment off and on, the user is encouraged to try to correct the interference by one or more of the following measures:

- -Reorient or relocate the receiving antenna.
- -Increase the separation between the equipment and receiver.
- -Connect the equipment into an outlet on a circuit different from that to which the receiver is connected.
- -Consult the dealer or an experienced radio/TV technician for help.

### **Equipment Safety**

Warnings:

- Read all instructions in this manual before using Spectro Modular.
- Refer to the vehicle owners' manual or the battery manufacturer MSDS (Material Safety Data Sheet) for specific handling and safety information.
- Gases produced by a battery are explosive. Test batteries in a well ventilated area and use extreme caution when working with batteries.
- When testing an in-vehicle battery, always wear proper eye protection and never lean over battery.
- Do not use Spectro Modular in CAT II, CAT III or CAT IV measurement circuits.
- Keep cords and cables clear from moving engine parts.

### A Cautions:

- Always inspect a battery for physical damage before testing.
- Ensure that the vent caps are tight and level.
- Avoid spilling liquid onto the connectors during cleaning and working with automotive fluids as this could damage the unit.

### **Operational Safety**

Warnings:

- Spectro *Modular* must be used as specified in the user manual.
- Do not attempt to service or maintain any parts of Spectro Modular.
- Do not touch the battery or clamp during battery scan.

### Cautions:

- Do not operate the Spectro *Modular* if any of the parts are damaged or worn.
- Only use the power supply and clamp cables provided from Cadex Electronics Inc.

# 2 About Spectro Modular

Spectro Modular EIS-Powered Rapid Battery Tester is designed for lead acid batteries, and the model SPB16 assesses the state of health of 12V batteries.

Spectro Modular operates while connected to a host or mobile device. Throughout this manual, the term "host" refers to a PC host or mobile device such as a Tablet, or Phone.

### User Responsibility

The Spectro *Modular* EIS-Powered Rapid Battery Tester is designed with adequate safeguards to protect the user from shock and other hazards when used as specified within this manual. Please read this document and the equipment labeling before use.

The user is responsible for operating Spectro *Modular* in accordance with the instructions in this user manual.

### System Requirements

Cadex Link supported web browsers: Google Chrome revision 91, Microsoft Edge revision 92 Typical resolutions for Cadex Link: 1080x2340, 1400x3200, 1920x1200, 2560x1600 BLE 4.2 or greater

### Glossary of Terms and Symbols

Terminology, abbreviations and symbols are listed in the following tables. These may appear in:

- User Manual
- Quick Reference Guide
- Labels and associated documentation
- Software User Interfaces
- Other accessory components

| AGM              | Absorbed-glass-mat battery type                                                                           |
|------------------|----------------------------------------------------------------------------------------------------|
| Ah (Ampere hour) | European units for reserve capacity                                                                       |
| Battery Type     | The structure for the battery (e.g. AGM, FLD, Li-Ion)                                                     |
| CA               | Cranking Amps: The current a battery can deliver for 30 seconds at 0°C (32°F) without dropping below 7.2V |
| CCA              | Cold Cranking Amps: The current a battery can deliver for 30 seconds at -18°C                             |

|      | (0°F) without dropping below 7.2V               |
|------|-------------------------------------------------|
| DIN  | German Standard (Deutches Institut fur Normung) |
| EN   | European Norm standard                          |
| EIS  | Electrochemical Impedance Spectroscopy          |
| EMC  | Electromagnetic Compatibility                   |
| FLD  | Flooded battery type                            |
| IEC  | International Electrical Commission             |
| MCA  | Marine Cranking Amps                            |
| OCV  | Open Circuit Voltage                            |
| PDI  | Pre-Delivery Inspection                         |
| RC   | Reserve Capacity                                |
| SAE  | Society of Automotive Engineers                 |
| SoC  | State of Charge                                 |
| SoH  | State of Health                                 |
| UI   | User Interface                                  |
| VIN  | Vehicle Identification Number                   |
| VRLA | Valve-Regulated Lead-Acid                       |
| USB  | Universal Serial Bus                            |

| Symbol | Title                              | Description                                                                                                    |
|--------|------------------------------------|----------------------------------------------------------------------------------------------------|
|        | Unique<br>equipment data<br>matrix | A form of serialization used for regulatory, supply chain traceability and anti-<br>counterfeiting.                                                                                                    |
| ~~~    | Date of<br>Manufacture             | Indicates the date when the equipment was manufactured.                                                                                                    |
| ••••   | Manufacturer                       | Indicates the equipment manufacturer.                                                                                                    |
| i      | Refer to Manual                    | Indicates to read the instructions in the user manual before operating the equipment.                                                                                                    |
|        | Caution!                           | Indicates that caution is necessary when operating the equipment or control<br>near where the symbol is placed, or that the current situation needs<br>operator awareness or operator action in order to avoid undesirable<br>consequences. |

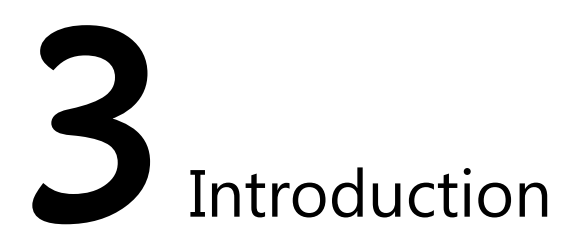

Equipment Description The Spectro *Modular* EIS-powered rapid battery tester is designed to assess various 12V lead acid batteries

### Overview

### Intended Use

Spectro *Modular* uses the Electrochemical Impedance Spectroscopy (EIS) method to measure battery performance in various indoor environments such as professional workshops, vehicle manufacturing, port authorities, public safety facilities, commercial installations and military.

### Features

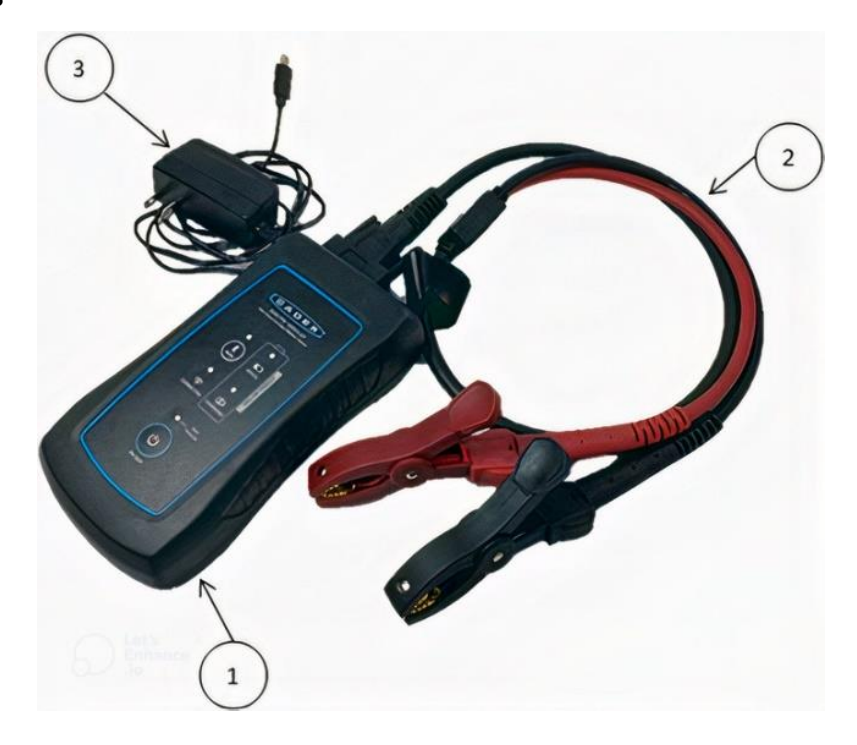

Spectro *Modular* includes the following items in the Box:

| ID# | Components                                                    | Quantity |
|-----|---------------------------------------------------------------|----------|
| 1   | EIS-Powered Rapid Battery Tester                              | 1        |
| 2   | Clamp Cable                                                   | 1        |
| 3   | 5.0V Output Power Supply (with 2 Inter-changeable blade sets) | 1        |
| 4   | Quick Reference Guide                                         | 1        |
| 5   | Unit Case                                                     | 1        |

### Power Supply

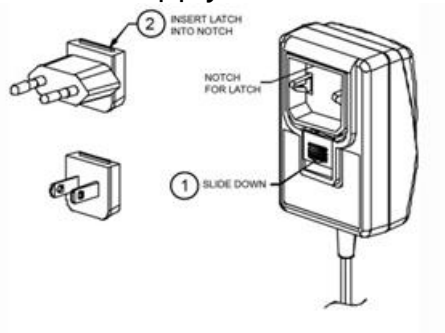

EIS-Powered Rapid Battery Tester

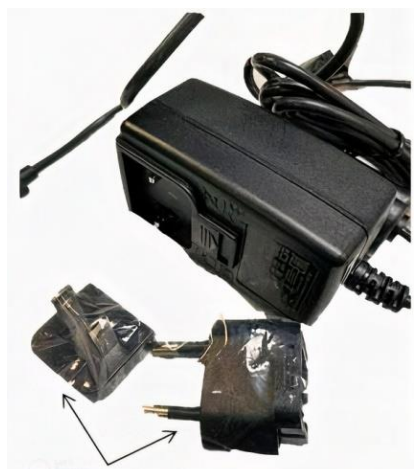

Inter-changable Blades

| ID# | Description                          |
|-----|--------------------------------------|
| 1   | USB-C Internal Battery Charging Port |
| 2   | Hard reset button                    |
| 3   | DB15 Clamp Cable Port                |

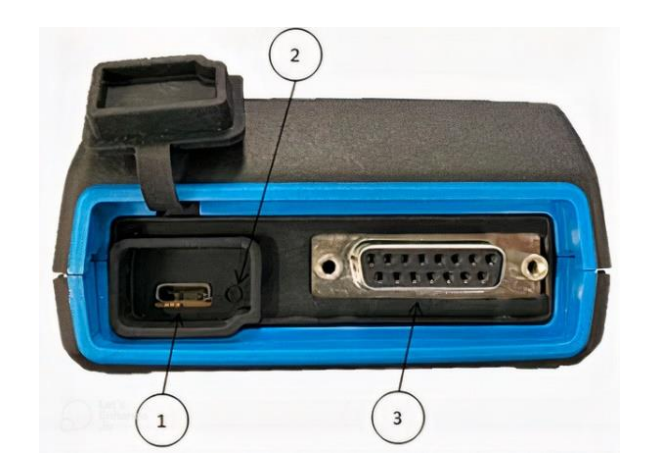

### Front Label & LEDs

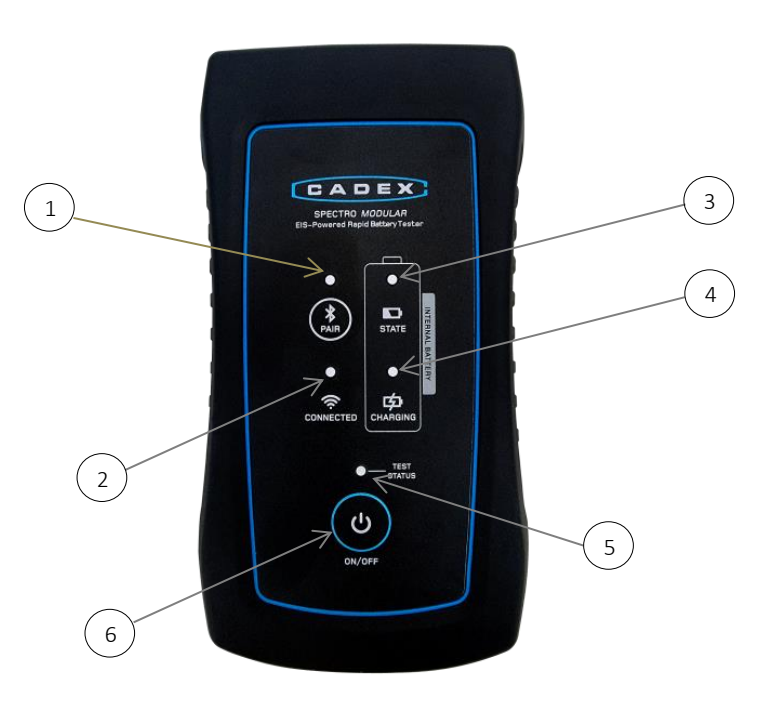

| # | lcon      | Color Indicator | Description                                                                                     |
|---|-----------|-----------------|-------------------------------------------------------------------------------------------------|
| 1 |           |                 | Bluetooth Button and LED                                                                        |
|   |           | No light        | Bluetooth not paired with a host                                                                |
|   |           | Solid Blue      | Bluetooth paired                                                                                |
| 2 | ()        | No light        | Wi-Fi not connected to Cloud                                                                    |
|   | CONNECTED | Solid Green     | Wi-Fi connected                                                                                 |
|   |           | Blinking Green  | Connecting to Wi-Fi                                                                             |
| 3 |           | No light        | Spectro <i>Modular</i> is off                                                                   |
|   |           | Solid Green     | Spectro is on with more than 15% internal SOC                                                   |
|   | STATE     | Blinking Green  | Internal battery is low (SOC below 15%)                                                         |
| 4 | ゆ         | No light,       | When connected to power supply: Internal battery is fully charged                               |
|   | CHARGING  | Solid Amber     | Internal battery is charging                                                                    |
| 5 |           | No light        | Test is not running                                                                             |
|   | TEST      | Solid Green     | Battery test is in progress                                                                     |
|   | STATUS    | Blinking Red    | Internal battery is too low to run a test (SOC below 5%)                                        |
|   |           | Solid Red       | Fault on battery-under-test, or test failed to complete.<br>Check Cadex Link for notifications. |
| 6 | U         | N/A             | Button to turn power on or off.                                                                 |

## 4 Setup & Operation

The Spectro *Modular* operation is based on measuring the state of health of a battery. To do so it is connected to a host or mobile device via Bluetooth. Using the host's web browser, the user launches a web-based application Cadex Link. EIS processing relies on user input of the battery parameters for testing CCA and Reserve Capacity. The Spectro *Modular* then assesses complete SoH of a battery and provides a comprehensive report.

### Setup Spectro Modular

### Hardware

- Before initial use of Spectro Modular, ensure the internal batteries are fully charged by connecting the provided power supply. When the Charging LED stops indicating yellow, the battery is fully charged.
- Plug the clamp cable into the DB-15 clamp cable port and tighten the thumb-screws.

### Power on and off

▼To power on the EIS-Powered Rapid Battery Tester:

On the Spectro *Modular* front face Press the **U** power button.

To power off, press and hold the power button for approximately 3 seconds.

### Software & Host

Choose a device to use with the Spectro *Modular* unit and prepare it by running the Cadex Link web App.

- Ensure the host has access to the internet
- Open a supported browser in the host (See System Requirements)
- Enter the Cadex Link URL: <u>www.cadexlink.com</u>
- Note the scan Cadex devices page appears.

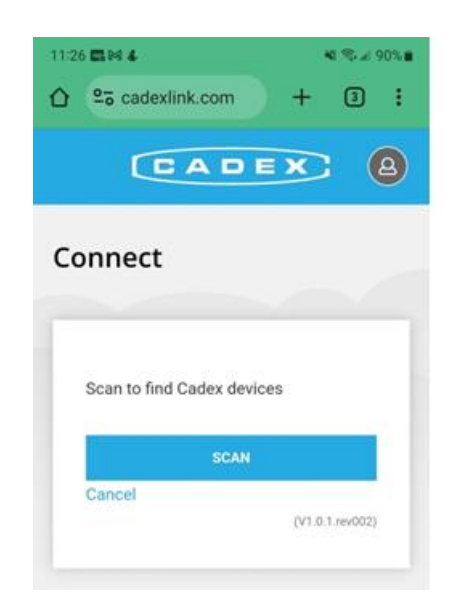

Spectro *Modular* is now ready to start testing batteries. See the workflow section below for the process.

Note: If records are to be transferred to cloud storage, also set up an account in Cadex Cloud. See the section Advanced Settings for details.

### Workflow

Scan of a battery is divided into steps:

- At start of a testing session, connect the Spectro *Modular* unit and the host
- For each battery
  - o Preparation for the test
  - o Execute the Test
  - o Report results

### Connecting Spectro Modular

### **Bluetooth Pairing**

▼To pair the EIS-Powered Rapid Battery Tester to your host (e.g. Samsung Tablet):

- **1.** Power on the Spectro unit.
- 2. After launching Cadex Link on the host, select Scan.
- 3. A dialog pop-up appears listing all Spectro *Modular* equipment within Bluetooth range.

Notes: If necessary, navigate to the mobile device's settings page and use the "Add Bluetooth Device" function.

For a successful battery test, it is important to locate the host within 9m/27.7ft of the Spectro *Modular* to ensure Bluetooth stays connected.

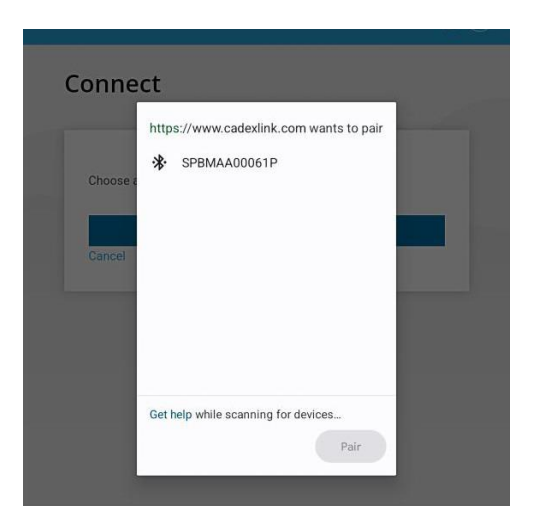

- **4.** Select your equipment.
  - Tap on the serial number for your unit in the list, (The serial number can be found on the label on the bottom side of the Spectro *Modular* unit)

| Conne    | ct                                      |
|----------|-----------------------------------------|
| -        | https://www.cadexlink.com wants to pair |
| Choose a | 券 \$₽ВМАА00061₽                         |
| Cancel   |                                         |
|          |                                         |
|          |                                         |
|          | Get help while scanning for devices     |
|          | rat                                     |

5. Select Pair.

Once the host and Spectro Modular unit are paired, the Bluetooth LED appears lit in blue.

**6.** The service configuration page appears.

| pectroModular                                                                                                    | SPBMAA00052P             |  |
|----------------------------------------------------------------------------------------------------|--------------------------|--|
| sconnect                                                                                                    | 11-500-0200-00           |  |
|                                                                                                    | Device settings          |  |
|                                                                                                    | Completed services       |  |
|                                                                                                    |                          |  |
|                                                                                                    |                          |  |
| ervice Configuration                                                                                                    |                          |  |
|                                                                                                    |                          |  |
|                                                                                                    |                          |  |
|                                                                                                    |                          |  |
|                                                                                                    |                          |  |
| BATTERY UNDER TEST VOLTAGE                                                                                                    | 12.2 V                   |  |
| BATTERY UNDER TEST VOLTAGE<br>BATTERY UNDER TEST TEMPERATURE                                                                       | 12.2 V<br>69.7 F         |  |
| BATTERY UNDER TEST VOLTAGE<br>BATTERY UNDER TEST TEMPERATURE<br>AMBIENT TEMPERATURE                                                | 122V<br>697 F<br>742 F   |  |
| BATTERY UNDER TEST VOLTAGE<br>BATTERY UNDER TEST TEMPERATURE<br>AMBIENT TEMPERATURE<br>TEST TYPE *                                 | 122 V<br>69.7 F<br>742 F |  |
| BATTERY UNDER TEST VOLTAGE<br>BATTERY UNDER TEST TEMPERATURE<br>AMBIENT TEMPERATURE<br>TEST TYPE *<br>PDI / Stock                  | 122 V<br>69.7 F<br>742 F |  |
| BATTERY UNDER TEST VOLTAGE<br>BATTERY UNDER TEST TEMPERATURE<br>AMBIENT TEMPERATURE<br>TEST TYPE *<br>PDI / Stock<br>BATTERY BRAND | 122 V<br>697 F<br>742 F  |  |

Note: The user icon on the top right side of the screen

indicates user's sign in status.

A grey background on the user icon indicates that user has not signed on to Cadex Cloud.

A blue background indicates user has signed in to Cadex Cloud.

|                                                                                                    | Welcome Jane                |
|----------------------------------------------------------------------------------------------------|-----------------------------|
| SpectroModular                                                                                                    | SPBMAA00052P                |
| Disconnect                                                                                                    | 11-500-0200-00              |
| Disconnect                                                                                                    | 89% Internal Battery        |
|                                                                                                    | Device settings             |
|                                                                                                    | Completed services          |
| Service Configuration                                                                                                    |                             |
| Service Configuration                                                                                                    | 1224                        |
| BATTERY UNDER TEST VOLTAGE<br>BATTERY UNDER TEST VOLTAGE<br>BATTERY UNDER TEST TEMPERATURE                                                       | 122V<br>697F<br>741F        |
| Service Configuration<br>BATTERY UNDER TEST VOLTAGE<br>BATTERY UNDER TEST TEMPERATURE<br>AMBIENT TEMPERATURE<br>TEST TYPE *                      | 12.2 V<br>69.7 F<br>7.4 1 F |
| Service Configuration BATTERY UNDER TEST VOLTAGE BATTERY UNDER TEST VOLTAGE BATTERY UNDER TEST TEMPERATURE TEST TYPE * PDI / Stock               | 122V<br>697F<br>741F        |
| Service Configuration BATTERY UNDER TEST VOLTAGE BATTERY UNDER TEST VOLTAGE BATTERY UNDER TEST TEMPERATURE TEST TYPE * PDI / Stock BATTERY BRAND | 122V<br>697F<br>741F        |

Notes:

- Users may initiate battery service without signing into their Cadex Cloud account, however functionality will be limited. For complete functionality, register and sign into Cadex Cloud.
- If you do not already have a Cadex Cloud account, read the section: "Create a Cadex Cloud Account" for steps to create one.

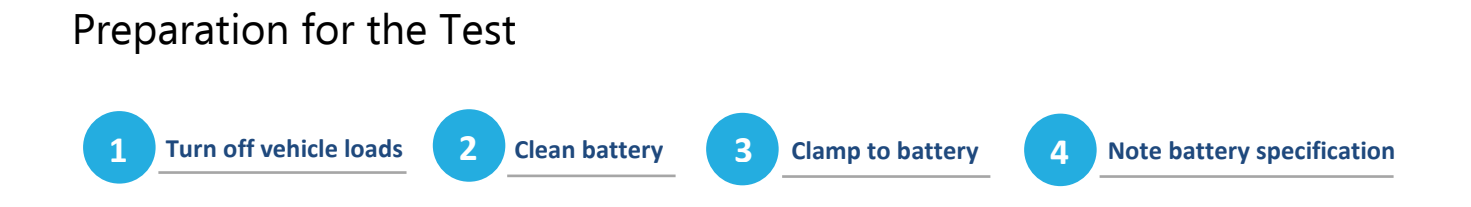

Important Notice:

To prevent the Spectro *Modular*'s internal battery from discharging too deeply, always charge it after use and at a minimum charge it overnight.

Use only the power-supply and power cord supplied with the equipment.

### Turn off vehicle loads

If testing the battery in-vehicle, turn off any vehicle loads such as: heaters, headlights, audio/video equipment and confirm that doors are closed. Ensure that the vehicle ignition is in the OFF position.

### **Clean Battery Terminals**

Clean the battery terminals with a wire brush if they are dirty. Dirty or worn contacts may result inaccurate readings.

### Clamp Cable

For best results, connect the clamps directly to the battery terminals. Ensure that both jaws of each clamp are firmly biting the terminal. Connect the black clamp to the negative terminal, and the red clamp to the positive terminal.

Note: Avoid attaching the tester clamps to the battery bus bar or battery terminal bolts. This may give incorrect results.

### Note the Battery Specification

Check the label on the battery-under-test, or the battery specification sheet to find battery test input values: CCA (SAE) and RC/Ah. These will be needed in the next step. Incorrect entries will impact the measurement.

### **Battery Service**

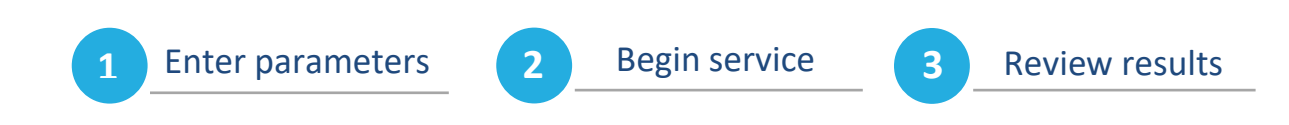

### **Configure Service**

▼To configure a service or test session:

1. If necessary, navigate to Device Settings page, and select **New Service**.

The Service Configuration page appears.

|                                                              | Welcome Jane         |
|--------------------------------------------------------------|----------------------|
| SpectroModular                                               | SPBMAA00052P         |
| Disconnect                                                   | 52% Internal Battery |
|                                                              | Device settings      |
|                                                              | Completed services   |
| Service Configuration                                        | 0                    |
| BATTERY UNDER TEST VOLTAGE<br>BATTERY UNDER TEST TEMPERATURE | 12.2 V<br>69.9 F     |
| AMBIENT TEMPERATURE                                          | 74.6 F               |
| TEST TYPE *                                                  |                      |
| PDI / Stock                                                  | -                    |
| BATTERY BRAND                                                |                      |
| ACDelco                                                      |                      |
| BATTERY TYPE * NOMIN                                         | IAL VOLTAGE (V) *    |
| AGM 🔻 12                                                     |                      |

- 2. Enter the requested test parameters as configured. They may include:
  - Test Type (customer used | PDI / Stock)
    - Customer used selection will include RC test
    - PDI / Stock will not test RC since the vehicle has not operated long enough to fully charge the battery.
  - Battery Nominal Voltage
  - Battery Type (Flooded, AGM, Sealed, VRLA, Gel, EFB)
  - Battery brand (free text)
  - Reserve Capacity (RC) Units (Minutes, Ah)
  - RC Value
  - Cranking Units (CCA-SAE, EN, DIN, IEC, BCI, MCA)
  - CCA Value

- Vehicle Mileage Value
- Mileage Units (Miles, Kilometers)
- Temperature Units (degrees C, degrees F)
- VIN or Battery S/N selection
- VIN or S/N value (free text)
- Work Order Number
- Technician ID
- Dealer ID

See the advanced setting section for information on how the administrator may make fields above visible or hidden as needed.

### **Begin Service**

▼To begin service:

1. Select Begin Service.

| VIN/SN # *        |     |   |
|-------------------|-----|---|
| VIN #             | VIN | Ø |
| VEHICLE MILEAGE * |     |   |
| 123000            |     |   |
| WORK ORDER NUMBER |     |   |
| 4D56G46D          |     |   |
| TECHNICIAN ID     |     |   |
| 45d31d            |     |   |
| DEALER ID         |     |   |
| d45f64d           |     |   |
|                   |     |   |

A solid green LED above the power button b on the Spectro unit indicates that the test has begun. It will remain on for the duration. The green LED turns off once the test is completed. The LED will turn red if the battery under test has failed.

Note: Do not remove the clamps during battery scan.

| ~ | Starting    |  |
|---|-------------|--|
| ~ | Calibrating |  |
| ~ | Acquiring   |  |
| ~ | Processing  |  |
| × | Ready       |  |
|   |             |  |

Test duration is typically 30 seconds. Progress is displayed in Cadex Link similar to the image below.

The test result displays below the test progress indicator section.

|                                                           | TIME                    |         | Nov 7, 2023 07:40                             |                      |            |
|-----------------------------------------------------------|-------------------------|---------|-----------------------------------------------|----------------------|------------|
| VIN/SN #<br>BATTERY TYPE                                  |                         | <br>AGM |                                               |                      |            |
|                                                           |                         |         |                                               |                      | TEMPERATUR |
| BATTERY BRA                                               | AND                     | LEJ     |                                               |                      |            |
| WORK ORDER NUMBER<br>TECHNICIAN ID/NAME<br>DEALER ID/NAME |                         | 1205    |                                               |                      |            |
|                                                           |                         | MM      |                                               |                      |            |
|                                                           |                         | 27.0    |                                               |                      |            |
| WARRANTY I                                                | D                       | X2XB    | TOPVHD                                        | RQRA                 |            |
| INAL RESUL                                                | г                       | GOOI    | BATTE                                         | RY                   |            |
|                                                           |                         |         |                                               |                      |            |
| ocv                                                       | 12.955                  | v       | -                                             | Good                 |            |
| ocv                                                       | 12.955                  | v       | -<br>13.4V<br>49% -                           | Good                 |            |
| ocv<br>soc<br>cca                                         | 12.955<br>100%<br>1000A | v       | -<br>13.4V<br>49% -<br>100%<br>430A -<br>860A | Good<br>Good<br>Good |            |

▼To return to the *Service Configuration* page:

Select **Retest**.

### ▼To upload results:

If WiFi is connected, and if logged in to the Cadex Cloud account, results can be uploaded by selecting UPLOAD. See the section "Create a Cadex Cloud Account" for details.

Note: Upload to Cadex Cloud can only be initiated through the Cadex Link application.

Next, follow up with post-test procedures, such as printing.

### Managing Battery Test Results

Battery service test results are automatically saved in the Spectro *Modular*'s internal memory. Service test results can be printed for each battery test.

### Print Battery Service Results

Using Cadex Link, test results can be printed, using a WiFi printer on your local network.

### ▼To print service test results:

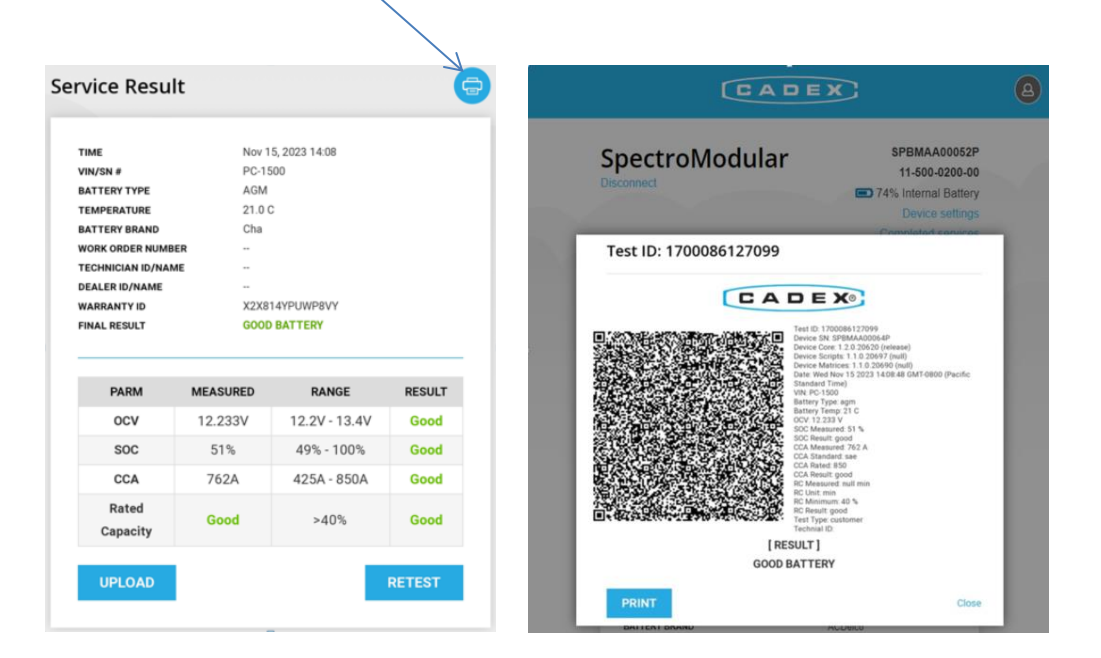

Select **printer icon** on the top right side of the service results screen.

A service results summary report will appear. Tap on the PRINT button to send the test result image to a printer available from the host.

### **Completed Services Report**

The completed services report can be reviewed by navigating to "Completed Services" link on the upper right-hand side in the Service Configuration page.

| Spectro<br>Disconnect | Modular                                      | SPBMAA00052P<br>11-500-0200-00<br>95% Internal Battery<br>New service |
|-----------------------|----------------------------------------------|-----------------------------------------------------------------------|
| Completed             | d Services                                   | 0                                                                     |
| REFRESH<br>(Total: 5) | FROM * 1<br>Recent service<br>starts from 1. | TO * 1<br>Loading maximum(1024)<br>takes 20 minutes.                  |
| TIME                  | Jan 25, 2023, 10:35 AM                       |                                                                       |
| VIN/SN #              |                                              |                                                                       |
| BATTERY TYPE          | agm                                          |                                                                       |
| OCV RESULT            | Good                                         |                                                                       |
| CCA                   | 759A                                         |                                                                       |
| CCA RESULT            | Good                                         |                                                                       |
| FINAL RESULT          | GOOD BATTERY                                 |                                                                       |
|                       |                                              |                                                                       |

### Spectro Advanced Set up

### **Display Settings**

The Settings icon allows an administrator or operator to control the display of service report fields. Table entries and column properties can be adjusted.

Select the **Settings** icon found on the right-hand side above the completed service table.

Select to show or hide fields that require entry, and whether they will appear in the results report. Press, hold and drag to rearrange the order of the fields in the results report.

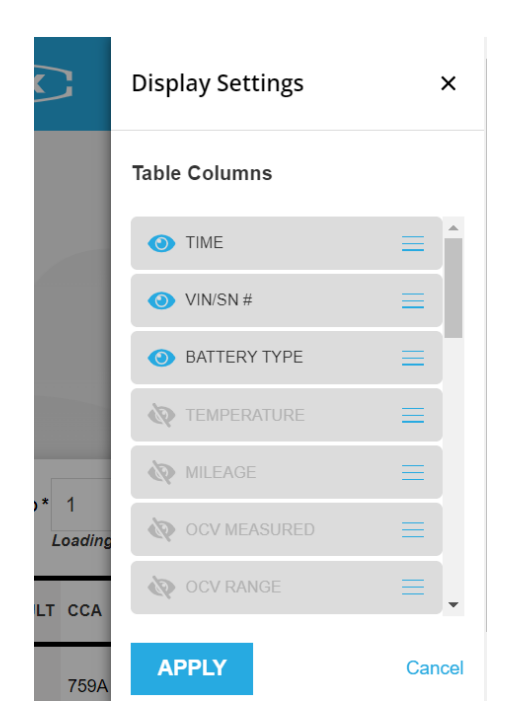

Once adjustments are made, select APPLY to save the settings. Every time this host opens Cadex Link connecting to a Spectro *Modular* it will remember these settings.

### Connect Spectro Modular to Wi-Fi

▼To connect to Cadex Cloud via Wi-Fi:

1. Navigate to Cadex Link *Service Configuration* page and select **Device settings**.

This displays the *Device Settings* page.

|                                                                      | Welcome Jane                                                          |
|----------------------------------------------------------------------|-----------------------------------------------------------------------|
| SpectroModular<br>Disconnect                                         | SPBMAA00052P<br>11-500-0200-00<br>52% Internal Battery<br>New service |
| Device Settings                                                      | 6 6 0                                                                 |
| Firmware<br>App: 10.0.candidate(17408)<br>BLE 1.0.0 candidate(17416) |                                                                       |
| WI-FI: N/A<br>Scripts:<br>Matrices:<br>WI-Fi                         |                                                                       |
| Wait                                                                 | SET WIFI                                                              |

- 2. Tap on SET WIFI and enter the Wi-Fi credentials for the network the Spectro Modular is to join.
- 3. Select Save.

Note: The Wi-Fi LED on the Spectro unit will indicate solid green upon successful Wi-Fi connection.

Provided a Cadex Cloud account is created, the Wi-Fi connection will allow uploading of battery test results so that Spectro *Modular* saved results can be reviewed as part of your organization's data analytics and Fleet Management activities.

### Install Cadex Link for offline use

The Cadex Link application can operate while internet-connected, or while offline. No additional equipment, tools, or software is required for the host set-up and installation.

To install Cadex Link for use in offline mode, ensure the host is connected to the internet, open the web browser, and navigate to the Cadex Link URL: www.cadexlink.com.

In the browser, tap on the menu icon (...) and select "install app".

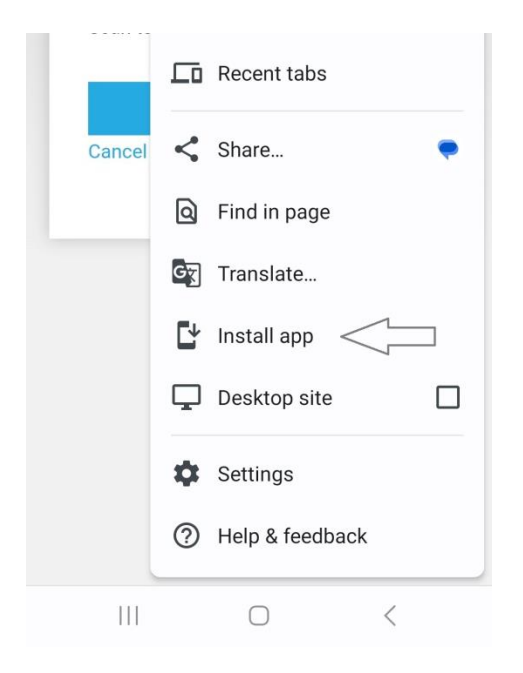

Note: While operating in offline mode, some functionalities may not be available especially the ability to upload test data to the Cloud.

### Create a Cadex Cloud Account

Cadex Cloud offers additional features for Spectro Modular including:

- Ability to upload data to store reliably in the Cloud
- Ability to see aggregate data for multiple Spectro *Modular* units, and multiple battery test sessions

### ▼To create an account:

- 1. Launch Cadex Link on your host.
- 2. Select the user icon in the upper right side of the screen.
- 3. The Cadex Cloud login screen will appear
- 4. Select Create an account.

| CADEX                               |  |
|-------------------------------------|--|
| Cadex Cloud login                   |  |
| Please login to your account below. |  |
| EMAIL *                             |  |
| Your email                          |  |
| PASSWORD *                          |  |
| Password                            |  |
| LOGIN                               |  |
| Forgot password?                    |  |
| No account?Create an account.       |  |
|                                     |  |

**5.** Enter desired credentials.

| eate An Accou                    | nı |
|----------------------------------|----|
|                                  |    |
| Please enter your details below. |    |
| FIRST NAME *                     |    |
| Your first name                  |    |
|                                  |    |
| LAST NAME *                      |    |
| Your last name                   |    |
| COMPANY NAME                     |    |
| Your company name                |    |
| EMAIL *                          |    |
| Your email                       |    |
| PASSWORD *                       | ٥  |
| Password                         |    |
| × Min 12 characters              |    |
| × At least 1 uppercase character |    |
| × At least 1 lowercase character |    |
| × At least 1 number              |    |
| × At least 1 symbol              |    |
|                                  |    |

All Fields marked with an asterisk must be filled in. The email and password will be used to login in the future.

### 6. Select Register.

Once your organization administrator approves your request, a verification email will be sent to the email address provided.

- **7.** In your email account, open the verification email, and select to verify your "Cadex Cloud" account registration request.
- **8.** Enter your credentials.
- 9. Select Login.

Note: The Cadex Link application now has full functionality

When signed in to Cadex Cloud, your name is displayed beside the user icon.

|                                                                                     | Welcome Jane                   |
|-------------------------------------------------------------------------------------|--------------------------------|
| SpectroModular                                                                      | SPBMAA00052P<br>11-500-0200-00 |
|                                                                                     | Device settings                |
|                                                                                     | Completed services             |
| Service Configuration                                                               | 0                              |
| BATTERY UNDER TEST VOLTAGE<br>BATTERY UNDER TEST TEMPERATURE<br>AMBIENT TEMPERATURE | 12.2 V<br>69.9 F<br>73.9 F     |
| TEST TYPE *                                                                         |                                |
| PDI / Stock                                                                         | -                              |
| BATTERY BRAND                                                                       |                                |
| ACDelco                                                                             |                                |
| BATTERY TYPE * NOMIN                                                                | NAL VOLTAGE (V)*               |
| AGM 🔻 12                                                                            |                                |

### Set Cadex Cloud as Homepage

**V**When using a dedicated mobile device or tablet, set Cadex Cloud as your homepage:

Open a supported web browser using your mobile device Navigate to **https://www.cadexcloud.com**. A page similar to below will appear:

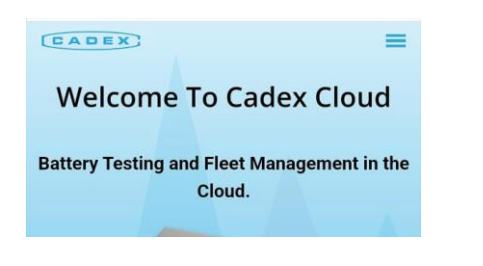

In the browser's menu select Add to Home screen.

| · 🗔 | Recent tabs        |  |
|-----|--------------------|--|
| <   | Share              |  |
| ۵   | Find in page       |  |
| Gr  | Translate          |  |
| Ø   | Add to Home screen |  |
| ₽   | Desktop site       |  |
| ¢   | Settings           |  |
| 0   | Help & feedback    |  |

Follow the prompts to complete adding the icon. Depending on the browser, screens like below may appear.

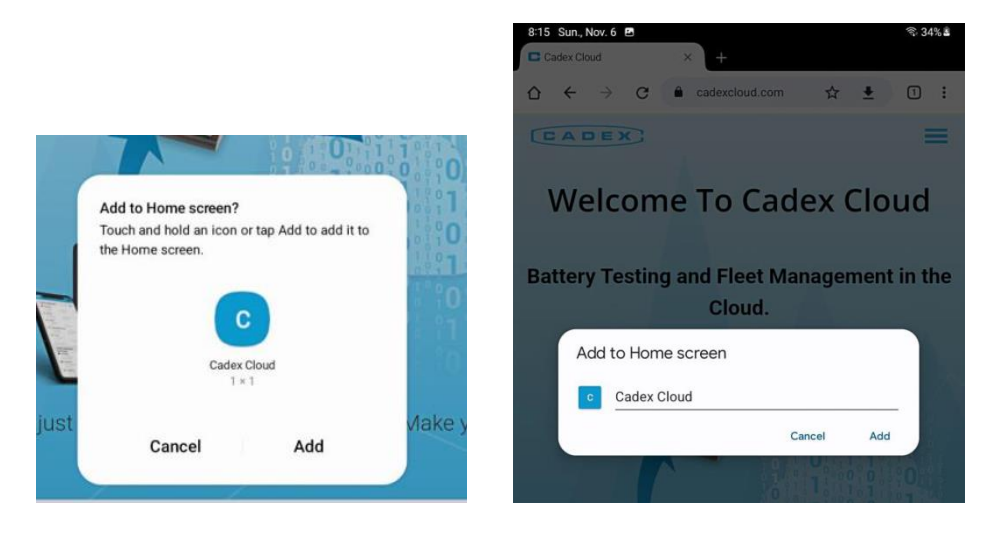

The Cadex Cloud icon is now saved on your mobile device's homepage.

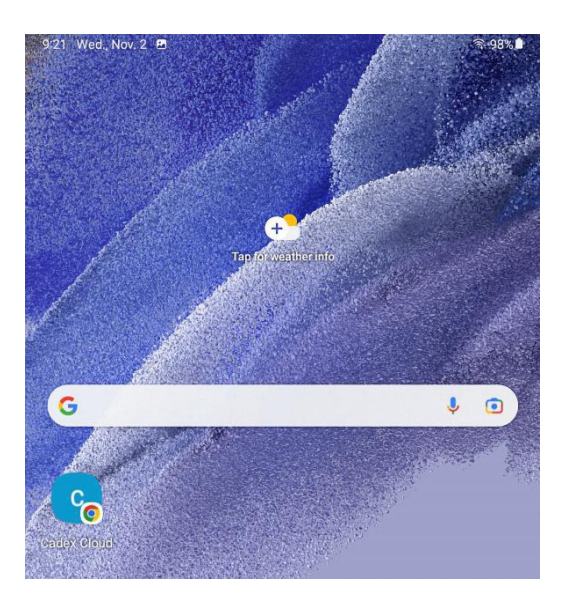

To launch "Cadex Cloud", press the Cadex Cloud icon. When using a PC, tablet or mobile phone, to launch Cadex Cloud navigate to <u>www.cadexcloud.com</u> on a supported browser.

### Sleep Mode and Wake-up

▼To power off:

Press and hold the power button  $\mathbf{U}$  for 3 seconds to completely power down the Spectro *Modular* unit.

▼To enter sleep mode:

Press and release the  $\mathbf{U}$  power switch to put the Spectro unit into sleep mode. Sleep mode lasts three hours. It will power off completely after that time if no action taken.

### ▼To wake up:

If the EIS-Powered Rapid Battery Tester is in sleep mode, a Bluetooth pairing request from the mobile device or host will wake it up. If the Spectro unit does not appear on the Bluetooth pairing list in Cadex Link, press 0 on the unit to power it on.

### Maintenance

### Equipment Maintenance & Cleaning

▼To clean the Spectro *Modular* EIS-Powered Rapid Battery Tester:

- 1. Prior to cleaning, ensure the unit is powered off.
- **2.** Disconnect the clamp cable.
- **3.** Clean the equipment at the end of the service with cleaning wipes or agents commonly used in automotive industry. 70% isopropyl alcohol is recommended.
- **4.** Do not use any cleaning solution on the clamps. Wipe the clamps with a **clean** cloth.
- 5. Spectro Modular does not emit any harmful fumes or gases

### **Equipment Storage**

The following storage configuration applies to long-term (> 3 months) storage or for transportation condition.

### ▼To store the Spectro *Modular* EIS-Powered Rapid Battery Tester:

- **1.** Power off the equipment.
- 2. Remove the clamp cable
- **3.** Clean the parts
- 4. Place the unit, clamp cable, and power supply into the unit case.

Warning/Caution:

• Do not carry the Spectro *Modular* by the clamp cable.

### Charging the Internal Battery

To charge the internal battery, connect the power supply USB cable to the Spectro via the USB-C connector, and plug the AC power cable into an outlet. It takes about three hours to fully recharge the battery.

The internal battery is designed to operate for several years. Email <u>service@cadex.com</u> to obtain instructions for how to return the Spectro for battery replacement.

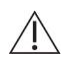

Warning/Caution:

• Do not attempt to replace the internal battery yourself. The internal battery can <u>only</u> be replaced by a Cadex authorized service center.

### Replacement

Except for battery clamp cables, Spectro *Modular* does not have any field replaceable parts. If the unit or any accessories including the internal battery are considered non-functional or operate abnormally, contact Cadex support by email: service@cadex.com.

### Troubleshooting

### ▼To reset Spectro Modular:

If the Spectro *Modular* stops operating or does not respond to any input during a firmware upgrade, reset it:

- Disconnect unit from the battery under test and the power supply.
- Turn off the unit by holding down the power button for 3 seconds.
- Open the rubber cover and locate the recessed reset button next to the USB type-C connector.
- Use a pen to press and hold the button for at least 15 seconds. The battery state LED will light when the button has been pressed for long enough.

### ▼To reset Bluetooth connection:

Press and hold \* for at least 1 second to reset Bluetooth connection.

## 5 Regulatory Information & references

### **Technical Specifications**

| Туре                       | Specifications                                            |
|----------------------------|-----------------------------------------------------------|
| Equipment Name             | Spectro <i>Modular</i>                                    |
| Model                      | SPB16                                                     |
| Part Number                | 11-500-0201-00                                            |
| Input Voltage              | 5.0 VDC                                                   |
| Input Current              | 3A Max                                                    |
| Battery Test Voltage Range | 1.0 to 16VDC                                              |
| Records Storage            | Greater than 1000 service records                         |
| Operating Environment      | Temperature: -10°C to +45°C (14°F to 113°F)               |
| (recommended)              | Humidity: 10% to 80%                                      |
| Storage Environment        | Short-term (up to 30 days)                                |
| Short-term (up to 30 days) | Temperature: -20°C to +30°C (-4°F to 86°F)                |
|                            | Humidity: Non-condensing                                  |
|                            | Long-term (longer than 30 days)                           |
|                            | Temperature: -20°C to +25°C (-4°F to 77°F)                |
|                            | Humidity: Non-condensing                                  |
| Net Weight                 | 430 g (15.17 oz) excluding clamp cable                    |
| Size                       | Spectro unit: 182mm x 93mm x 47mm (7.17" x 3.66" x 1.85") |
|                            | Clamp Cable: 1m (3.28ft)                                  |
| Supported Lead-Acid        | Flooded, Sealed, VRLA, AGM, GEL, EFB                      |
| Battery types              | Sizes: 300 – 1250 CCA, and 55 – 250 (27-125Ah) RC         |
| Power Supply               | Power Supply AC Adapter Input: 100-240VAC, 50-60 Hz, 0.6A |
|                            | Output: 5.0V, 1.5A                                        |
|                            | Q-NA, Q-EU                                                |
| Ingress Protection         | IP42                                                      |
| Grounding                  | F1 Class II / Double Insulated                            |

| Туре                 | Specifications                                                                                                    |
|----------------------|----------------------------------------------------------------------------------------------------|
| Safety Standards     | Compliance IEC 61010-1                                                                                                    |
| Flame Class Rating   | UL94 V-0                                                                                                    |
| Overvoltage Category | Category I                                                                                                    |
| Pollution Degree     | I                                                                                                    |
| Labeis               | Image: Contains fic: 1098-ESPWROOM32E         Image: Contains fic: 1098-ESPWROOM32E         Image: Contains fic: 1098-ESPWROOM32E <td< td=""></td<> |

### **Regulatory Declaration**

Spectro *Modular* complies with the essential requirements of the following applicable European Directives:

- Electromagnetic Compatibility (EMC) Directive 2014/30/EU
- Low-Voltage (Safety) Directive 2014/35/EU
- RoHS Directive 2011/65/EU, and its amendments

Note: Please contact Cadex Electronics Inc. for more details on the compliance standards or to request a copy of declaration of conformity.

### **A**

Manufacturer: Cadex Electronics Inc. 22000 Fraserwood Way, Richmond, British Columbia V6W 1J6 Canada Phone: 604-231-7777 www.cadex.com